| 1st Shift                       | : Name:      |        |           |          |            |                              | 2nd Shift: Name:                |         |           |         |            |                            | 3rd Shift: Name:                |        |           |         |          |               |
|---------------------------------|--------------|--------|-----------|----------|------------|------------------------------|---------------------------------|---------|-----------|---------|------------|----------------------------|---------------------------------|--------|-----------|---------|----------|---------------|
| Diam //                         | lastent Come | Ticket | Beginning | Ending   | // C =   = | ¢ C a l a                    |                                 | Ticket  | Beginning | Ending  | // C =   = | ¢ Cold                     |                                 | Ticket | Beginning | Ending  | # Calal  | ¢Cold         |
| Disp#                           | Instant Game | Price  | Number    | Number   | # SOIQ     | \$ Sold                      | Instant Game (If changed)       | Price   | Number    | Number  | # SOId     | \$ 5010                    | Instant Game (If Changed)       | Price  | Number    | Number  | # Sold   | \$ 5010       |
| 1                               |              | \$     |           |          |            |                              |                                 | \$      |           |         |            |                            | \$                              |        |           |         |          |               |
| 2                               |              | \$     |           |          |            |                              |                                 | \$      |           |         |            |                            | \$                              |        |           |         |          |               |
| 3                               |              | \$     |           |          |            |                              |                                 | \$      |           |         |            |                            | \$                              |        |           |         |          |               |
| 4                               |              | \$     |           |          |            |                              |                                 | \$      |           |         |            |                            | \$                              |        |           |         |          |               |
| 5                               |              | \$     |           |          |            |                              |                                 | \$      |           |         |            |                            | \$                              |        |           |         |          |               |
| 6                               |              | \$     |           |          |            |                              |                                 | \$      |           |         |            |                            | \$                              |        |           |         |          |               |
| 7                               |              | \$     |           |          |            |                              |                                 | \$      |           |         |            |                            | \$                              |        |           |         |          |               |
| 8                               |              | \$     |           |          |            |                              |                                 | \$      |           |         |            |                            | \$                              |        |           |         |          |               |
| 9                               |              | \$     |           |          |            |                              |                                 | \$      |           |         |            |                            | \$                              |        |           |         |          |               |
| 10                              |              | \$     |           |          |            |                              |                                 | \$      |           |         |            |                            | \$                              |        |           |         |          |               |
| 11                              |              | \$     |           |          |            |                              |                                 | \$      |           |         |            |                            | \$                              |        |           |         |          |               |
| 12                              |              | \$     |           |          |            |                              |                                 | \$      |           |         |            |                            | \$                              |        |           |         |          |               |
| 13                              |              | \$     |           |          |            |                              |                                 | \$      |           |         |            |                            | \$                              |        |           |         |          |               |
| 14                              |              | \$     |           |          |            |                              |                                 | \$      |           |         |            |                            | \$                              |        |           |         |          |               |
| 15                              |              | \$     |           |          |            |                              |                                 | \$      |           |         |            |                            | \$                              |        |           |         |          |               |
| 16                              |              | \$     |           |          |            |                              |                                 | \$      |           |         |            |                            | \$                              |        |           |         |          |               |
| 17                              |              | \$     |           |          |            |                              |                                 | \$      |           |         |            |                            | \$                              |        |           |         |          |               |
| 18                              |              | \$     |           |          |            |                              |                                 | \$      |           |         |            |                            | \$                              |        |           |         |          |               |
| 19                              |              | \$     |           |          |            |                              |                                 | \$      |           |         |            |                            | \$                              |        |           |         |          |               |
| 20                              |              | \$     |           |          |            |                              |                                 | \$      |           |         |            |                            | \$                              |        |           |         |          |               |
| 21                              |              | ې<br>د |           |          |            |                              |                                 | ><br>\$ |           |         |            |                            | ><br>\$                         |        |           |         |          |               |
| 22                              |              | \$     |           |          |            |                              |                                 | \$      |           |         |            |                            | \$                              |        |           |         |          |               |
| 24                              |              | \$     |           |          |            |                              |                                 | \$      |           |         |            |                            | \$                              |        |           |         |          |               |
| 25                              |              | \$     |           |          |            |                              |                                 | \$      |           |         |            |                            | \$                              |        |           |         |          |               |
| 26                              |              | \$     |           |          |            |                              |                                 | \$      |           |         |            |                            | \$                              |        |           |         |          |               |
| 27                              |              | \$     |           |          |            |                              |                                 | \$      |           |         |            |                            | \$                              |        |           |         |          |               |
| 28                              |              | Ş      |           |          |            |                              |                                 | Ş       |           |         |            |                            | \$                              |        |           |         |          |               |
|                                 |              |        |           |          |            |                              |                                 |         |           |         |            |                            |                                 |        |           |         |          |               |
|                                 |              |        | Reports   | Register | Diffe      | erence \$                    |                                 |         |           | Reports | Register   | Difference \$              |                                 |        |           | Reports | Register | Difference \$ |
| A. Instant Sales (Cash - In)    |              | +      |           |          |            |                              | A. Instant Sales (Cash - In)    |         | +         |         |            |                            | A. Instant Sales (Cash - In)    |        | +         |         |          |               |
| B. Online Total Sales (Cash-In) |              | +      |           |          |            |                              | B. Online Total Sales (Cash-In) |         | +         |         |            |                            | B. Online Total Sales (Cash-In) |        | +         |         |          |               |
| C. Online Cancels (Voided)***   |              | -      |           |          |            |                              | C. Online Cancels (Voided)***   |         | -         |         |            |                            | C. Online Cancels (Voided)***   |        | -         |         |          |               |
| D. Cashes (Cash Out)            |              | -      |           |          |            |                              | D. Cashes (Cash Out)            |         | -         |         |            |                            | D. Cashes (Cash Out)            |        | -         |         |          |               |
| Total Cash On Hand - Shift 1    |              |        |           |          |            | Total Cash On Hand Shift 2** |                                 |         |           |         |            | Total Cash On Hand Shift 3 |                                 |        |           |         |          |               |
|                                 |              |        |           |          |            |                              |                                 |         |           |         |            |                            |                                 |        |           |         |          |               |

Instructions:

- 1. Place the entry for Total Instant Sales in Section A
- 2. From the Today Sales Summary report from the terminal enter the Online Total Sales
- 3. From the Today Sales Summary report from the terminal enter the **Online Cancels**
- 4. From the Today Sales Summary report from the terminal add up cashes for Online and Instant
- 5. For Total Cash on Hand (A + B C D)
- 6. Reconcile the Cancellation Slips to Section C

Total Deposit (Shift 1,2,3)

\*\* To balance 2nd and 3rd shift, run the Today Sales Summary report from the terminal and subtract from the report taken from prior shift

\*\*\* Terminal will provide a cancellation slip for EVERY cancellation

## **Reconciliation Instructions**

## IMPORTANT: LOAD SCRATCH-OFF PACKS WITH TICKET NUMBER 000 BEING THE FIRST TO BE SOLD.

## **Beginning of Shift:**

1. Begin a new Reconciliation Report each day. If you have only 1 shift per day, then you may use the form for 3 days, one day for each shift section.

2. For all packs currently for sale, enter the game/pack number under the "**Instant Game**" column and the ticket's price in the **"Ticket Price"** column based on the pack's location in your dispenser. *Ex. 1 = the pack in your dispenser labeled 1.* 

**NOTE:** If you are loading a new game, first verify the pack has been **ACTIVATED** on the terminal.

3. For each pack, record the ticket number of the next ticket being dispensed for sale in the "**Beginning Number**" column. NOTE: If the pack is a partial pack, then this number should match the "**Ending Number**" from the previous count/shift.

4. If a pack sells out during your shift, reload the dispenser and put a slash (/) under every entry for that dispenser record. For the next shift, record only the new game /pack number under "Instant Game" and new "Ticket Price if necessary. If the game name does not change between shifts, there is no need to re-write the "Instant Game" and "Ticket Price".

## End of Shift:

1. At the end of the shift, record the next ticket number from each pack in the dispenser under the "Ending Number" column.

2. Calculate the difference between the "Beginning Number" and the "Ending Number" and enter under "# Sold".

3. Multiply the # Sold by the "Ticket Price and record under "\$ Sold".

4. Add up all the totals from the "\$ Sold column and enter into "Instant Sales" box in Section A under "Reports".

5. From the Lottery terminal, touch the Financial Reports button and run the "Today Sales Summary" report.

6. From the <u>Today Sales Summary</u> report, enter the "**Online - Total Sales**" into the box in Section B under "**Reports**".

7. From the <u>Today Sales Summary</u> report, enter the "**Online - Cancels**" into the box in Section C under "**Reports**".

8. From the <u>Today Sales Summary</u> report, add up the **Cashes** under Online and Instant. Enter the total in the "**Cashes**" box in Section D.

9. Compute the "Total Cash on Hand" using the formula: A + B - C - D.

10. Using information from your store register (if applicable), enter the values for A, B, C & D under the "Register" column.

11. For each section, subtract the values in the "Register" column from the values in the "Reports" column and enter in the "Difference \$" column. This will show any overages or shortages.

12. Reconcile the value from Cancellation Receipts to amount in Section C - **EVERY** cancellation will print a receipt.

Note: To balance 2nd and 3rd shift, run the <u>Today Sales Summary</u> terminal report at the end of the shift. Subtract the amount in box B, C & D of the prior shift from the corresponding totals on the report. Enter the results in box B, C & D of the current shift. *For example, take the "Online - Total Sales" from the report and subtract the first shift's "Online - Total Sales" to obtain sales to enter for the second shift.*